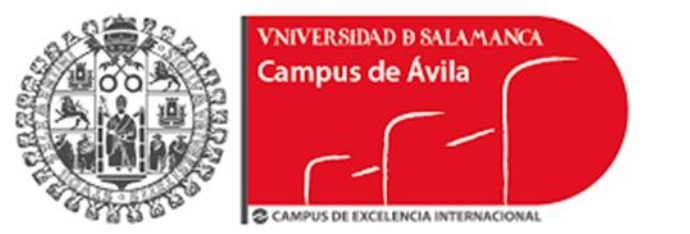

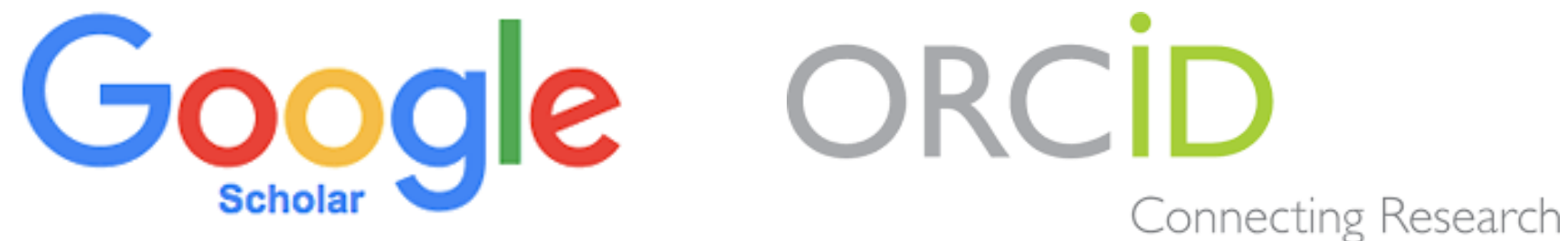

and Researchers

Consuelo Martín García Bibliotecas del Campus de Ávila 26 de septiembre de 2019

# Objetivo estratégico USAL: mejora de su posición en los rankings universitarios

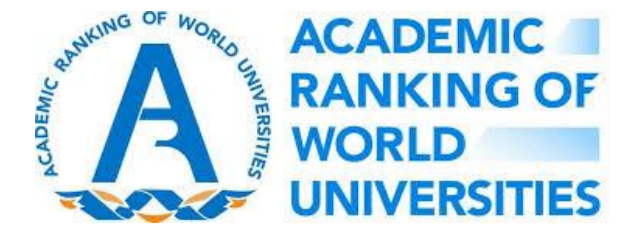

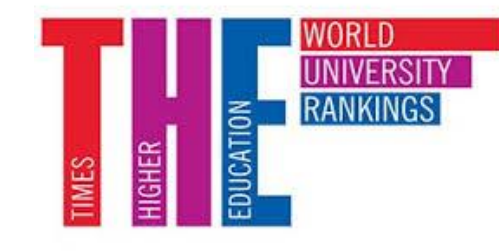

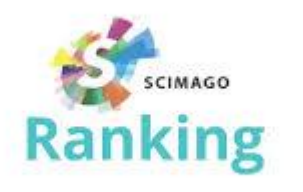

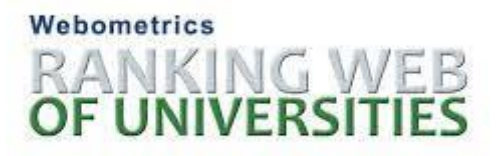

#### Visibilidad de los resultados de la investigación

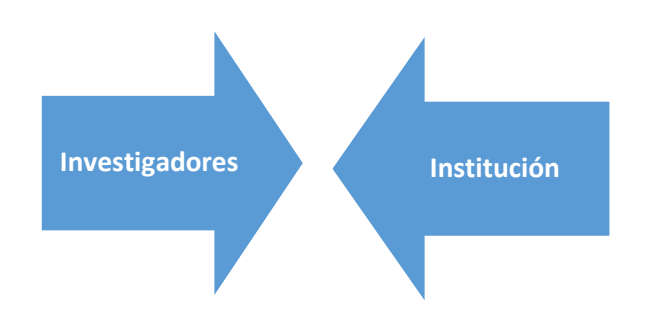

Investigador visible: identificado correctamente, distinguido del resto y con la correcta atribución de publicaciones. Recomendaciones:

- Utilización de firma normalizada
- Creación y gestión de perfiles en GSC y en ORCID

### Problemas en la identificación de los autores

- Muchos nombres similares o idénticos
- Un autor con diferentes firmas
- Nombres más escritos
- Acentos, abreviaturas

- Martín-Sánchez, José L.
- Martín-Sánchez, J. L.
- Martín Sánchez, José Luis
- Martin Sanchez, J. Luis

- Bases de datos. Método de indización adaptado a la estructura de los nombres anglosajones
- Sanchez, JLM

### Problemas de la ausencia de firma normalizada

En los autores:

- Dificulta su visibilidad nacional e internacional
- Disminuye el impacto de sus trabajos y dificulta la recuperación de las citas recibidas
- Dificulta sus procesos de evaluación y acreditación (ANECA, CNEAI)

En las instituciones:

- Repercute en la evaluación de su actividad científica
- Repercute en la pérdida de puestos en los rankings internacionales

Recomendaciones FECYT para la normalización de la firma científica: nombre personal + afiliación institucional

- Nombre
  - Usar nombre de pila desarrollado, sin abreviaturas
  - Si es compuesto, el primero completo y el segundo solo inicial
  - Si se quiere incluir el segundo unir con guion
- Apellidos
  - Preferentemente usar los dos apellidos unidos por guion
  - Evitar las partículas o unirlas por guion
  - Evitar las abreviaturas

Consuelo Martín-García Juan C. García-Torre Juan-Carlos García-de-la-Torre Normalización de la firma científica: nombre personal + afiliación institucional

- Afiliación institucional
  - Universidad de Salamanca, en español, sin siglas.
  - Orden:
    - Grupo, departamento o centro
    - Universidad
    - Dirección postal

Consuelo Martín-García Bibliotecas del Campus de Ávila Universidad de Salamanca Avenida Hornos Caleros, 50, 05003 Ávila, España Iniciativas para paliar la variabilidad y ausencia de la normalización de la firma científica

#### **Scopus Author Identifier**

#### RESEARCHERID

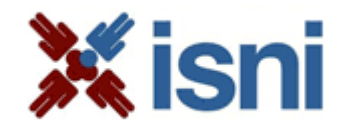

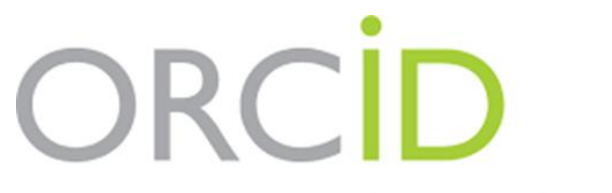

Connecting Research and Researchers

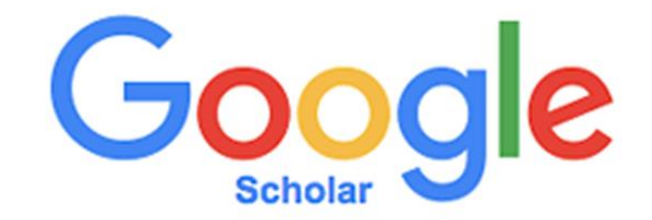

#### GOOGLE SCHOLAR CITATIONS

😑 🐟 Mi perfil \star Mi biblioteca

INICIAR SESIÓN

#### Google Académico

O Cualquier idioma 💿 Buscar sólo páginas en español, francés, inglés y portugués

A hombros de gigantes

#### GOOGLE SCHOLAR CITATIONS

- Herramienta de GS que permite al investigador crear un perfil y reunir sus publicaciones
- Voluntario, solo el autor puede crear, gestionar y mantener depurado su perfil.
- Los perfiles públicos aparecen subrayados en GS

| ≡ | Google Académico                                                                      | juan manuel corchado                                                                                                    |  |  |  |  |
|---|---------------------------------------------------------------------------------------|----------------------------------------------------------------------------------------------------|--|--|--|--|
| • | Artículos                                                                             | Aproximadamente 2.600 resultados (0,09 s)                                                                                                    |  |  |  |  |
|   | Cualquier momento<br>Desde 2019<br>Desde 2018<br>Desde 2015<br>Intervalo específico   | Perfiles de usuario para juan manuel corchado<br>Juan Manuel Corchado<br>Professor of Computer Science, IoT Digital Innovation Hub, University of Salamanca<br>Dirección de correo verificada de usal.es<br>Citado por 22508                                                                                                    |  |  |  |  |
|   | Ordenar por relevancia<br>Ordenar por fecha                                           | [нтмL] Fight sample degeneracy and impoverishment in particle filters: A review of intelligent approaches <u>T Li</u> , S Sun, <u>TP Sattar</u> , <u>JM Corchado</u> - Expert Systems with applications, 2014 - Elsevier                                                                                                    |  |  |  |  |
|   | Cualquier idioma<br>Buscar sólo páginas en<br>español, francés, inglés y<br>portugués | During the last two decades there has been a growing interest in Particle Filtering (PF).<br>However, PF suffers from two long-standing problems that are referred to as sample<br>degeneracy and impoverishment. We are investigating methods that are particularly efficient<br>\$290 Citado por 151 Artículos relacionados Las 9 versiones |  |  |  |  |
|   | <ul> <li>✓ incluir patentes</li> <li>✓ incluir citas</li> </ul>                       | [CITAS] Artificial intelligence models for oceanographic forecasting<br><u>JM Corchado</u> , Aiken, N Rees - 2001 - Plymouth Marine Laboratory<br><u>Articulos relacionados</u> ≫                                                                                                    |  |  |  |  |

#### Ventajas

- Fácil de crear y actualizar
- Aporta mucha visibilidad. GS es la mayor base de datos bibliográfica (+ de 200 millones de documentos)
- Proporciona estadísticas actualizadas con nuestras citas, entre ellas el índice H
- Podemos comprobar fácilmente quién nos cita y las áreas en las que tenemos más impacto
- Útil para localizar posibles colaboradores

## Cómo crear un perfil en Google Scholar

Requisitos: debe tener cuenta Gmail (@usal.es) y alguna publicación en Google

• Ir a <u>https://scholar.google.es</u> y pulsar en **Iniciar sesión**, introduciendo correo y contraseña de su cuenta.

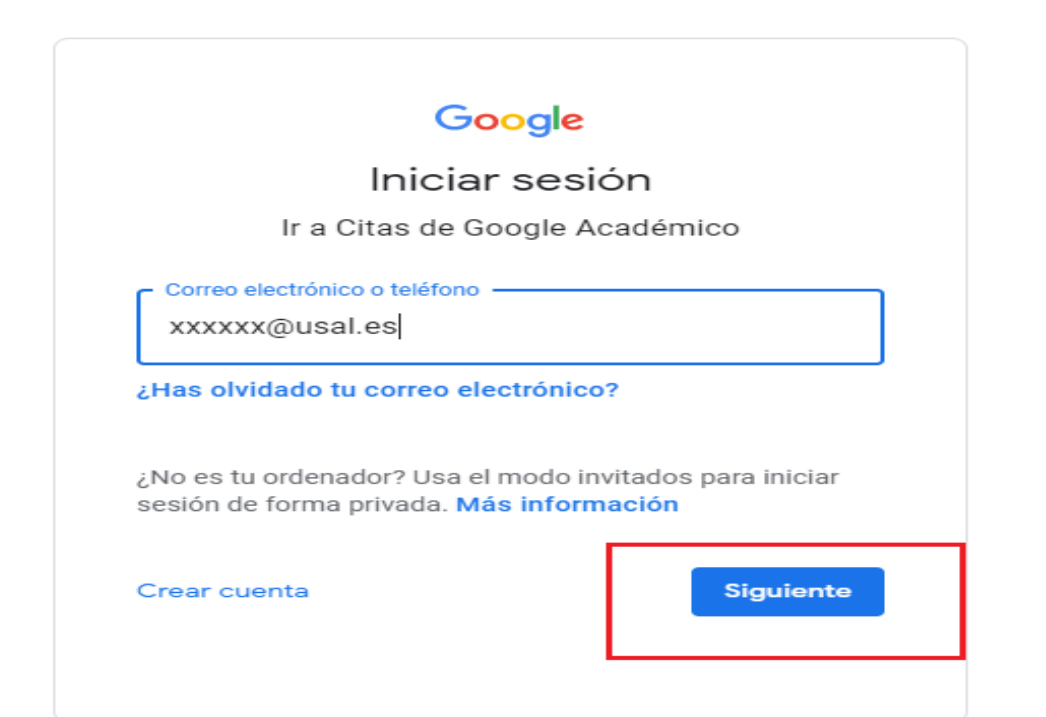

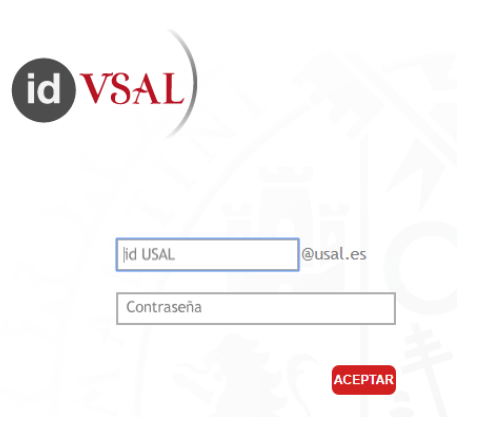

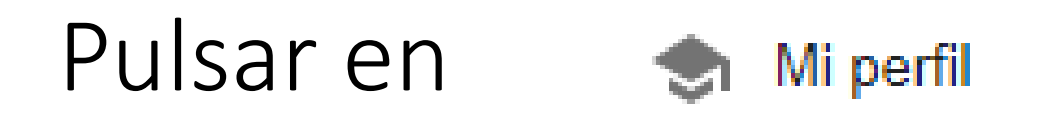

• Tres pasos para crear nuestro perfil GSC

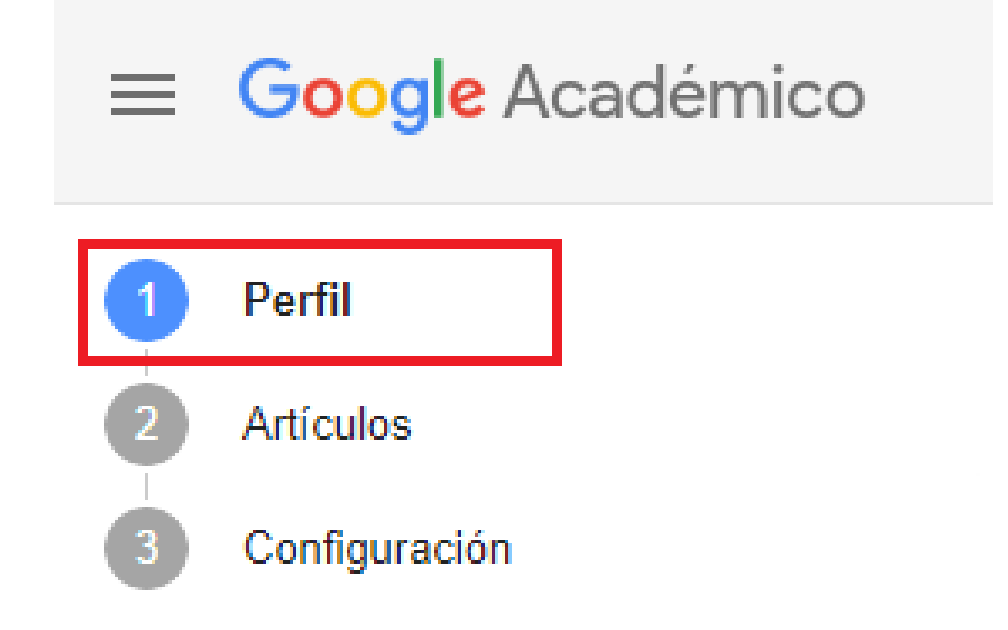

# 1. Perfil

- Nombre: normalizado
- Afiliación: Universidad de Salamanca
- Correo de verificación: @usal.es
- Áreas de interés: hasta 5 etiquetas separadas por comas. No están normalizadas, importante elegir bien. Ni muy generales ni muy específicas
- Página principal: Diarium, Dialnet, ORCID...
- Hacer público

| Nombre                                                   |
|----------------------------------------------------------|
| Consuelo Martín García                                   |
| Afiliación                                               |
| Universidad de Salamanca                                 |
| Áreas de interés                                         |
| School libraries, bibliographic exhibitions, library sci |
| Correo electrónico de verificación                       |
| avchelo@usal.es                                          |
| Página principal                                         |
| https://orcid.org/0000-0002-9821-5207                    |
| ✓ Hacer público mi perfil                                |
|                                                          |
| GUARDAR                                                  |

#### TÍTULO ΙÐ : 2. Artículos Añadir grupos de El viaje: i artículos Universid CM García. Añadir artículos Aula 24, 21 Añadir artículo manualmente Exposició valores p CM García, Configurar las Aula: revist actualizaciones de artículos Colabora Otones de Benjumea CM García, JFC Manrique

Tres formas de añadir nuestras referencias:

 Añadir grupos de artículos. Cada lote asociado a una variante de nombre. Revisar con cuidado la lista y seleccionar nuestros artículos. Añadir a nuestro perfil (flecha azul)

Cá

10

- 2. Añadir artículos. Se muestran de uno en uno
- 3. Añadir artículo manualmente

# Podemos editar los artículos y corregir lo que necesitemos, clicando en el título

 $\times$ 

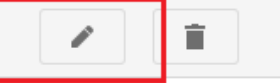

El viaje: recorrido bibliográfico. Biblioteca de la EU de Educación y Turismo (Ávila) de la [PDF] de usal.es Universidad de Salamanca, del 27 de noviembre al 5 de diciembre de 2017

También podemos eliminar los artículos que queramos y podemos combinarlos si aparecen diferentes versiones del mismo trabajo todas con citas

🖃 🎾 COMBINAR 📋 ELIMINAR 📩 EXPORTAR

El viaje: recorrido bibliográfico. Biblioteca de la EU de Educación y Turismo (Ávila) de la Universidad de Salamanca, del 27 de noviembre al 5 de diciembre de 2017

# 3. Configuración

- Elegir entre actualizaciones automáticas (<u>no recomendado</u>) o revisar los artículos antes de incluirlos en el perfil
- Hacer público nuestro perfil (recomendación USAL)
- Añadir una fotografía
- Añadir coautores

Actualizaciones de artículos

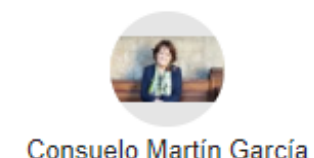

Actualizar automáticamente la lista de artículos de mi perfil (recomendado)

No actualizar mi perfil automáticamente. Enviarme un mensaje de correo electrónico para revisar y confirmar las actualizaciones

Actualizar configuración

Cómo exportar artículos a otros perfiles, a gestores bibliográficos....

- BibTex. Para exportar a ORCID
- EndNote y RefMan. Para exportar a gestores
- CSV. Para exportar en formato Excel

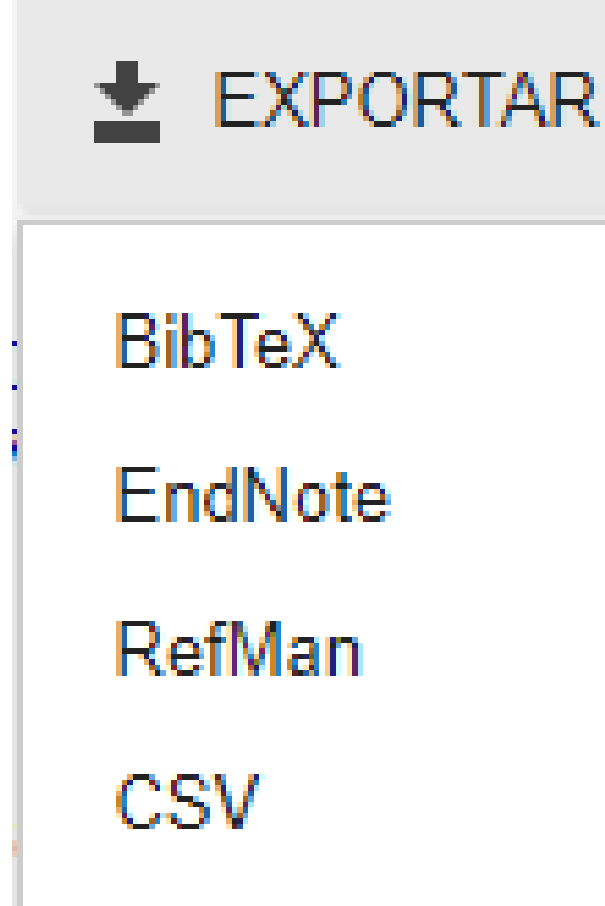

### Informes de citas y alertas

- Tres tipos de estadísticas de citas con dos períodos de tiempo (global y últimos 5 años):
  - 1. Citas: el número total de citas recibidas
  - 2. Índice H: indica que h publicaciones que se han citado al menos h veces
  - 3. Índice i10: indica las publicaciones que se han citado al menos 10 veces
- Alertas. Podemos solicitar (en el sobre) ser informados cuando lleguen nuevas citas a nuestro perfil o al de cualquier otro autor que nos interese

| Citado por | VER TOD |            |  |
|------------|---------|------------|--|
|            | Total   | Desde 2014 |  |
| Citas      | 22519   | 12761      |  |
| Índice h   | 75      | 56         |  |
| Índice i10 | 449     | 338        |  |

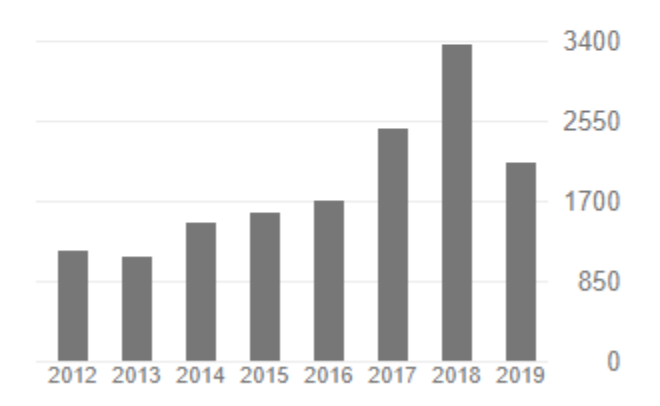

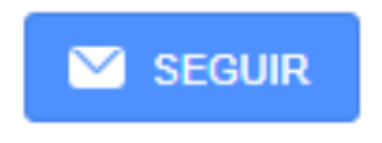

#### Borrar perfil

No puede haber dos perfiles públicos de la misma persona. Si detecta que tiene más de un perfil debe eliminar los duplicados. En el apartado "Configuración", que aparece al clicar sobre las barras horizontales que están en la parte superior izquierda de la pantalla, pulse en "Cuenta" y encontrará la opción de eliminar cuenta.  $\equiv$  Google Académico

|   | · ·                               |                                                    |
|---|-----------------------------------|----------------------------------------------------|
| • | Configuración                     |                                                    |
|   | Resultados de búsqueda<br>Idiomas | Cuenta                                             |
|   | Enlaces de bibliotecas<br>Cuenta  | Has iniciado sesión como avchelo@usal.es.          |
|   | Botón                             | Cerrar sesión                                      |
|   |                                   | Eliminar cuenta de Google Académico                |
|   |                                   |                                                    |
|   |                                   | Enlaces de acceso fuera del campus Más información |
|   |                                   | Inhabilitar en este navegador                      |
|   |                                   | Inhabilitar en esta cuenta                         |
|   |                                   |                                                    |

#### Recomendaciones

- El perfil debe ser "público". De lo contrario, nadie podrá acceder a su información o ponerse en contacto con usted.
- Si tiene dos o más perfiles de Google Scholar Citations, por favor, borre los perfiles antiguos duplicados.
- Es importante que elimine todas las entradas que no son de su autoría, ya que el perfil puede ser excluido hasta que se limpie.
- Si su nombre es común, el mejor consejo es desactivar la actualización automática. El sistema podría añadir a su perfil (muchos) documentos firmados por otros autores con un nombre similar.
- Contacte con sus colegas o coautores si descubre que no están manteniendo correctamente sus perfiles

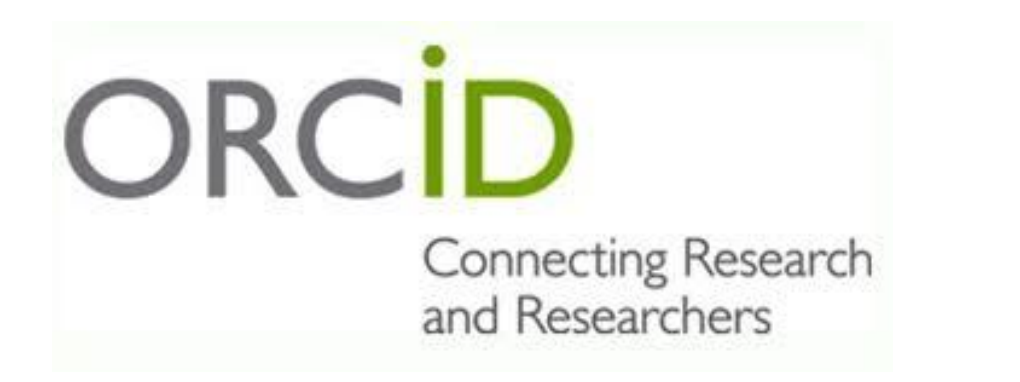

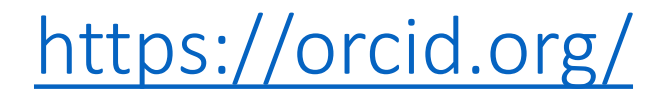

ORCID: Open Reserarcher and Contributor ID

- 1. Identificador único y persistente compuesto por 16 dígitos. Se expresa como una dirección url única <u>https://orcid.org/0000-0002-9821-5207</u>. Elimina la ambigüedad entre nuestra investigación y la de otros con el mismo nombre o similar
- 2. Espacio para registrar nuestros datos y publicaciones y compartirlos si queremos

# ORCID Ventajas para el investigador

- Identificación y desambiguación de nombres, correcta identificación y atribución de publicaciones
- Es para toda la vida, independientemente de que el investigador cambie de institución
- Posibilidad de importar y exportar referencias de publicaciones desde otros perfiles de investigador (GSC, ResearcherID, Scopus, Dialnet...)
- Posibilidad de añadir el ID a nuestra firma en el email, en artículos...
- Posibilidad de asociar a las solicitudes de financiación, al CVN
- Gestión del histórico de afiliación

# **ORCID** Ventajas para la institución

- Mayor presencia y visibilidad internacional
- Mayor facilidad en la recuperación de publicaciones institucionales
- Gestión más eficaz de informes de la actividad investigadora para procesos de evaluación
- Integración en sistemas administrativos y de gestión de la información científica (Universitas XXI)
- Posibilidad de caminar hacia un estándar nacional (FECYT)

### Cómo registrarse

- Individual
  - El investigador obtiene el identificador ORCID mediante registro personal

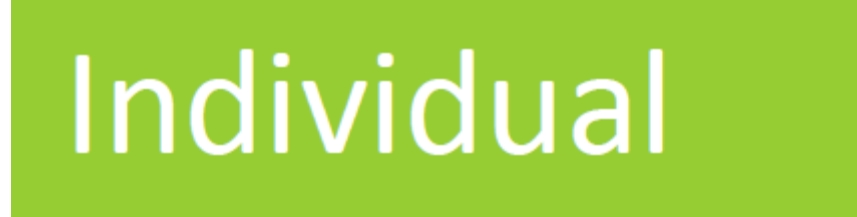

- Institucional
  - La institución obtiene los identificadores para todos sus investigadores de forma centralizada y automática

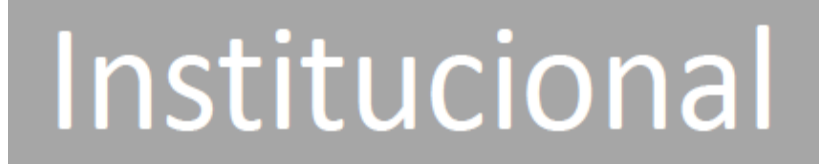

## Cómo obtener un identificador digital persistente ORCID

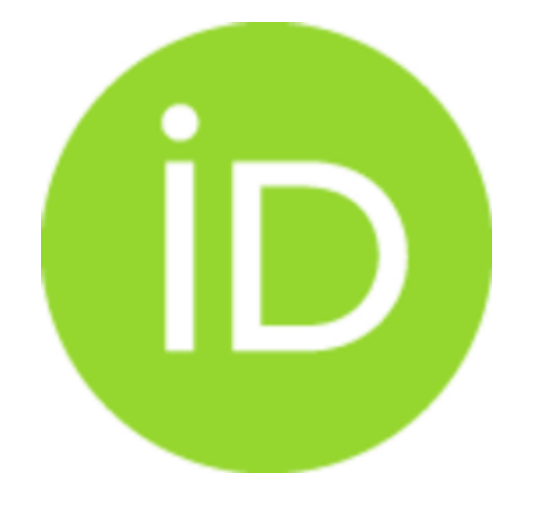

Buscar Español ORCIC OUIÉNES PARA AYUDA INICIAR ORGANIZACIONES SOMOS SESIÓN REGÍSTRESE PARA OBTENER UNA ORCID ID MÁS INFORMACIÓN INICIAR Conectando a los investigadores con la investigación

7.176.281 ORCID iDs y contando. Ver más...

#### **DISTÍNGASE EN** SENCILLOS PASOS

ORCID proporciona un identificador digital persistente que lo distingue a usted de todos los otros investigadores y, por medio de la integración en flujos de trabajo de investigación clave, como presentación de manuscritos y subvenciones, acepta enlaces automatizados entre usted y sus actividades profesionales, garantizando que su trabajo sea reconocido. Obtenga más información

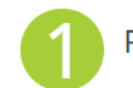

REGÍSTRESE Obtenga su identificador único ORCID ;Regístrese ahora! Registrarse lleva 30 segundos.

AÑADA SU **INFORMACIÓN** 

Mejore su registro ORCID con su información profesional y vincúlelo con sus otros identificadores (como Scopus o ResearcherID o

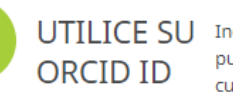

LinkedIn).

UTILICE SU Incluya su ORCID iD en su sitio web, al presentar publicaciones, solicitar subvenciones, y en cualquier flujo de trabajo de investigación para asegurarse de obtener reconocimiento por su trabajo.

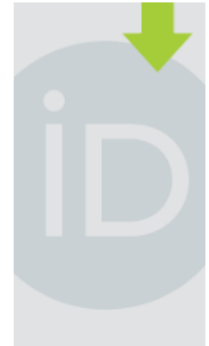

ÚLTIMAS NOVEDADES

Mon, 23 Sep 2019 Announcing the ORCID Board Slate for 2020

Thu, 19 Sep 2019 Integrating ORCID for Reviewers at PLOS

Wed, 18 Sep 2019 Let's Add Peer Review Information to **ORCID** Records

#### Regístrese para obtener una ORCID iD

ORCID proporciona un identificador digital persistente que lo distingue a usted de todos los otros investigadores, y por medio de la integración en flujos de trabajo de investigación clave, como presentación de manuscritos y subvenciones, acepta enlaces automatizados entre usted y sus actividades profesionales, garantizando que su obra sea reconocida.

De acuerdo con los términos y condiciones de ORCID, puede registrar solo un ORCID iD para usted mismo.

| Nombre(s)                                                                                                    |                                   |
|----------------------------------------------------------------------------------------------------|-----------------------------------|
|                                                                                                    | •                                 |
| Apellido (Optional)                                                                                                    |                                   |
|                                                                                                    |                                   |
| Correo electrónico principal                                                                                                    |                                   |
|                                                                                                    |                                   |
| Adicional correo electrónico (Optional)                                                                                                    |                                   |
|                                                                                                    |                                   |
| O Agregue otro correo electrónico                                                                                                    |                                   |
| Contraseña                                                                                                    |                                   |
|                                                                                                    | •                                 |
| ⊘ 8 or more characters                                                                                                    |                                   |
| ⊘ 1 letter or symbol                                                                                                    |                                   |
| ⊘ 1 number                                                                                                    |                                   |
| Confirmar contraseña                                                                                                    |                                   |
|                                                                                                    |                                   |
| Configuraciones de privacidad                                                                                                    |                                   |
| Su ORCID iD se conecta con su registro ORCID que puede contener enlaces a sus actividades<br>premios, otras versiones de su nombre, y mucho más. Usted controla este contenido y quién<br>información en la configuración de privacidad. | de investigació<br>puede verlo. M |
| De ferme andeterminede unité audeurs le informatiée déside a sur resister OBCII                                                                                                    | 22                                |

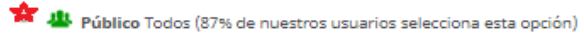

Limitado Partes de confianza (5% de nuestros usuarios selecciona esta opción)

Privado Sólo yo (8% de nuestros usuarios selecciona esta opción)

### 1. Regístrese

### 2. Añada su información:

- Datos biográficos. Se pueden añadir variantes del nombre, palabras clave que definan nuestras líneas de investigación, nuestros perfiles en otras bases de datos (ResearcherID, Scopus Author ID...). También podemos añadir una pequeña biografía
- Datos sobre nuestra formación académica
- Datos sobre nuestro trabajo, actual e histórico
- Subvenciones
- Publicaciones

| Buscar                                                                                                    |                                       |                                           |                       | Q 1              | Español                  | •               |
|----------------------------------------------------------------------------------------------------|---------------------------------------|-------------------------------------------|-----------------------|------------------|--------------------------|-----------------|
| ORCID                                                                                                    | PARA<br>INVESTIGADORES                | PARA<br>ORGANIZACIO                       | QUIÉNES<br>SOMOS      | AYUDA            | CERRAR SESIÓN            |                 |
| Conectando a los<br>investigadores con la<br>investigación                                                                                                    | MI REGISTRO ORCID<br>MÁS INFORMACIÓN  | BANDEJA DE ENTRADA                        | CONFIGURACIÓN DE LA   | CUENTA HERR      | AMIENTAS DE DESARROLLA   | DOR             |
|                                                                                                    | Biografía g                           |                                           |                       | 7.1              | 76.281 ORCID iDs y conta | ndo. Ver más    |
| ORCID iD                                                                                                    | ← Empleo (0) 😢                        |                                           |                       |                  | 🕂 Agregar empleo         | It Ordena       |
| Dhttps://orcid.org/0000-0002-3044-517X<br>Ver versión pública                                                                                                    | You haven't added                     | l information to th<br>qualifications (0) | is section yet; add a | in employmei     | nt now                   | It Ordena       |
| Mostrar su iD en otros sitios 🥥                                                                                                    | You haven't added                     | l information to th                       | is section yet; add a | n education (    | + Add                    | l qualificatior |
| úblico 🕑                                                                                                    | ✓ Invited positio                     | ons and distinction                       | s (0) 😢               |                  | + Add distinction        | It Ordena       |
| Image: Second and the could be could be | You haven't added                     | l information to th                       | is section yet; add a | distinction o    | r an invited position    | now             |
| <sup>7</sup> También conocido como                                                                                                    | ✓ Membership a<br>You haven't added   | nd service (0) 💿                          | is section yet; add a | + Add service    | + Add membership         | It Ordenar      |
| r País                                                                                                    | ♥ Financiamient                       | :o (0) 💿                                  |                       | 🕨 Agregar una fu | uente de financiamiento  | It Ordenar      |
| r Palabras clave                                                                                                    | No ha agregado ni<br>🗸 Obras (0 of 0) | ngún financiamier                         | ito agregue alguno    | ahora            | + Agregar obras          | It Ordena       |
| Śitios web                                                                                                    | No ha agregado ni                     | nguna obra, agreg                         | ar algunas ahora      |                  |                          |                 |

🖍 Otras ID

### Nivel de confidencialidad de la información

10

• La información registrada en cada apartado puede visualizarse con los siguientes niveles de confidencialidad

¿Quién puede ver esto?

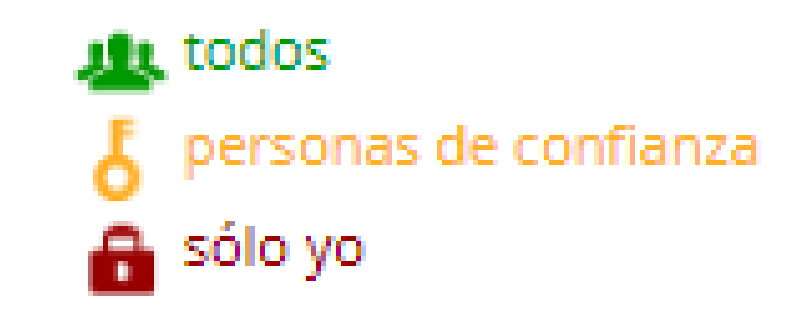

Más información en la configuración de privacidad

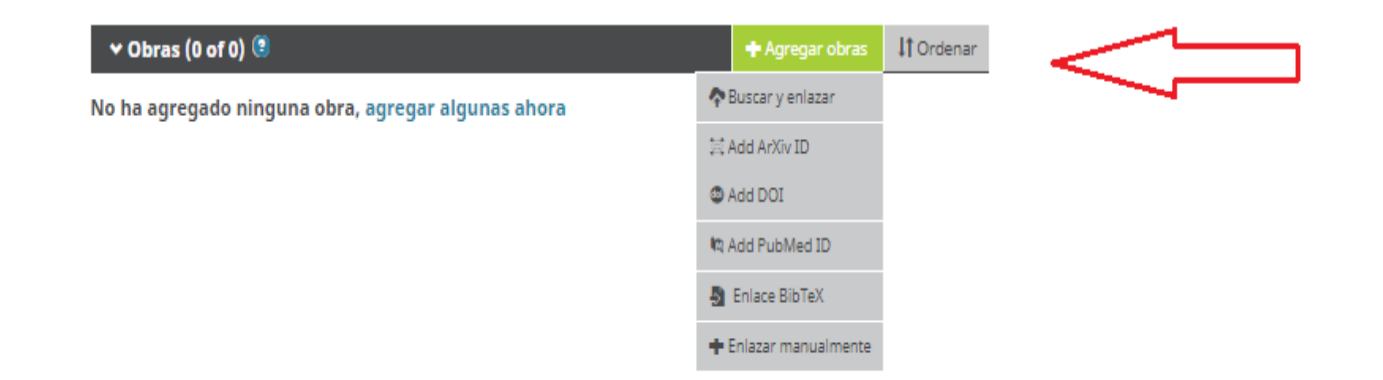

#### • Acceder a "Obras" y seleccionar "Agregar obras". Varias opciones:

1. Enlazar manualmente

Añadir publicaciones

- 2. Buscar y enlazar, desde otros identificadores personales (ResearcherID, Scopus Author ID)
- 3. Enlace BibTex. Desde archivos exportados de GSC, Dialnet o Mendeley
- 4. Add ArXiv ID, DOI y Add PubMed. Desde identificadores de publicaciones

#### Enlazar manualmente

#### **AGREGAR OBRA**

| Categoría de la obra                      | 10   | DENTIFICAD      | ORES DE OBR      | RAS                                          |
|-------------------------------------------|------|-----------------|------------------|----------------------------------------------|
| Seleccionar una categoría de obra         | ~ Ti | po de identifio | tación           |                                              |
| Tipo de obra*                             |      | Qué tipo de I   | D externo?       |                                              |
|                                           | ~ Id | lentificación   |                  |                                              |
| Título*                                   |      | Agregar ID      |                  |                                              |
| Agregar título                            | U    | RL de identific | ador             |                                              |
| • agregar título traducido                |      | Agregar URL     |                  |                                              |
| Sub-título                                | R    | elación 😨       |                  |                                              |
| Agregar subtítulo                         |      | Propio          | O Parte de       | O Version of<br>● Agregar otro identificados |
| Título de revista                         | u    | RL              |                  |                                              |
| Agregar título de revista                 |      | Agregar URL     |                  |                                              |
| Fecha de publicación<br>Año V Mes V Día V | Id   | lioma usado e   | n este formulari | •                                            |

País de publicación

~

#### CITACIÓN

- -

### Enlace Bib.Tex

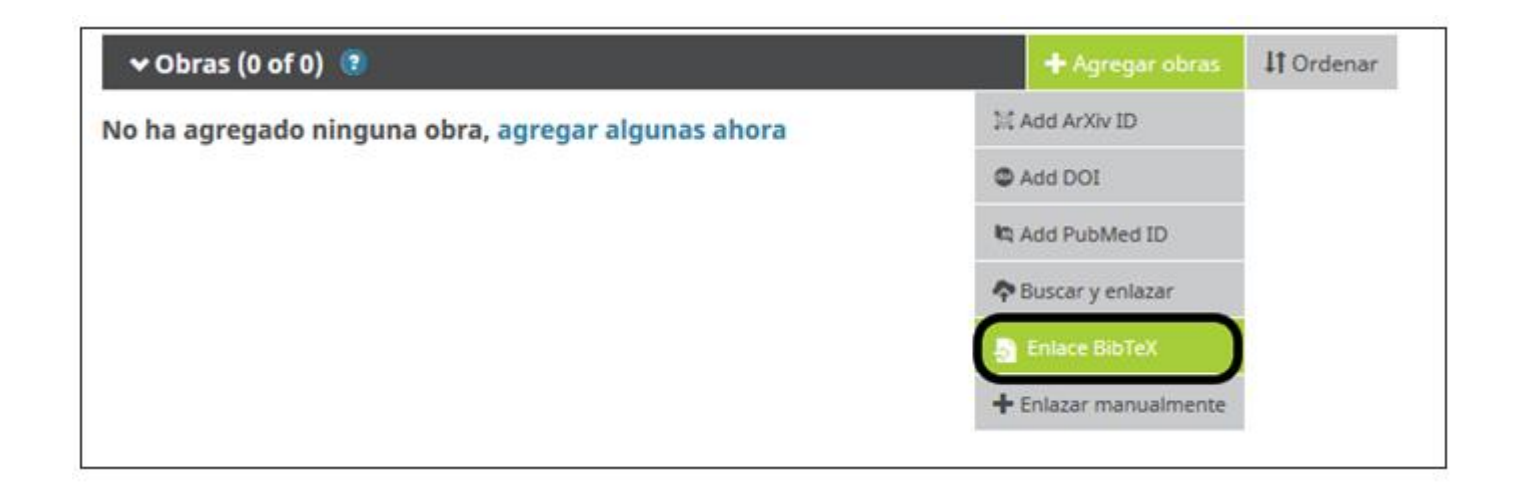

| ❤ Obras (0 of 0)                             | + Agregar obras       | 11 Ordenar |  |
|----------------------------------------------|-----------------------|------------|--|
| Enlace BibTeX                                | Ocultar enlace BibTeX |            |  |
| Importar citas de arc<br>Google Scholar. Más | Selerc                | Cancelar   |  |

#### Buscar y enlazar

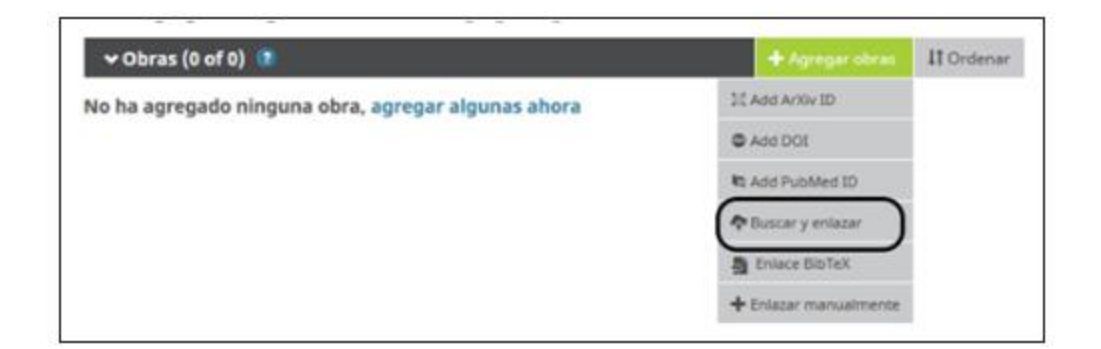

#### ISNI2ORCID search and link

#### ResearcherID

escarementD is a global, multi-disciplinary scholarly research community where members can r... 🔉

#### Scopus to ORCID

Import your Identifier, profile and publications. The wizard helps you find the correct Scopus pr.... >

#### ResearcherID 2

ha solicitado el siguiente acceso a su registro ORCID

O O

Leer información limitada de su registro. Actualizar su información biográfica Crear o actualizar sus actividades

This application will not be able to see your ORCID password or any other information in your ORCID record with visibility set to Only me. You can manage permission granted to this and other Trusted Organizations in your account settings.

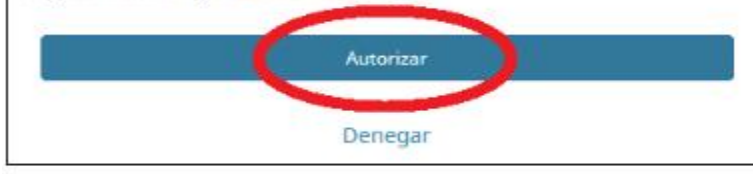

### 3. Utilice su ORCID ID.

- En el correo electrónico
- En artículos, póster, trabajos académicos. Muchas editoriales (Nature, Elsevier, Springer...) recomiendan que los autores que quieran publicar indiquen su ORCID
- En el Curriculum Vitae. Existe un apartado específico
- En redes sociales
- En la solicitudes de proyectos y ayudas, sexenios...
- En web personal y del departamento

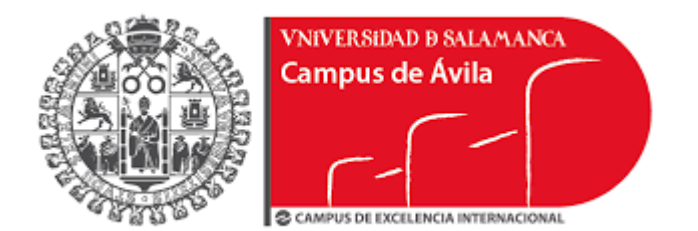

# *¡Muchas gracias!*

Consuelo Martín-García Universidad de Salamanca <u>avchelo@usal.es</u> <u>https://orcid.org/0000-0002-9821-5207</u>